## Uputstvo za registraciju i prijavu na BiH digitalni identitet

Na internet stranici Agencije za identifikaciona dokumenta, evidenciju i razmjenu podataka BiH otvorite meni *Rješenja i usluge* i izaberite podmeni BiH *digitalni identitet*.

Registracija novog korisnika:

- Kliknite na polje pod nazivom Prijavite se na BiH digitalni identitet .
- Ukoliko se prvi put prijavljujete, kliknite na **Registruj se.**

Unesite tražene podatke: inicijalni PIN (PIN kod koji ste dobili na obrascu LK-OI-2-A pri preuzimanju lične karte), broj važeće lične karte, lozinku za pristup aplikaciji, adresu e-pošte (na koju ćete dobiti potvrdu o registraciji u vidu registracionog koda) i broj mobilnog telefona (opciono).

Unesite registracioni kod koji ste dobili na adresu e-pošte (odmah provjerite e-poštu, jer registracioni kod važi samo 5 minuta). Unosom registracionog koda aktivira se vaš korisnički nalog.

Prijava registrovanog korisnika na BiH digitalni identitet:

- Kliknite na polje pod nazivom Prijavite se na BiH digitalni identitet.
- Unesite broj važeće lične karte i lozinku.

Unesite jednokratnu lozinku koju ste dobili na adresu e-pošte (odmah provjerite e-poštu, jer jednokratna lozinka važi samo 2 minuta). Jednokratna lozinka se šalje na adresu e-pošte prilikom svakog prijavljivanja na BiH e-Identitet.

Korištenje e-servisa:

Odmah nakon uspješne registracije i prijave na BiH digitalni identitet dostupni su vam elektronski servisi:

- Moje kazne gdje vam je omogućen pregled Registra novčanih kazni i prekršajne evidencije i na taj način možete provjeriti da li imate neplaćenih kazni.
- Moji zahtjevi za lične dokumente putem kojeg možete provjeriti status vašeg zahtjeva za izdavanje ličnog dokumenta.
- Moja vozila putem kojeg možete imati uvid u registrovana vozila u vašem vlasništvu.